## **Time Series**

These instructions should be used together with the spreadsheet, House prices Time series.xls. Open this spreadsheet.

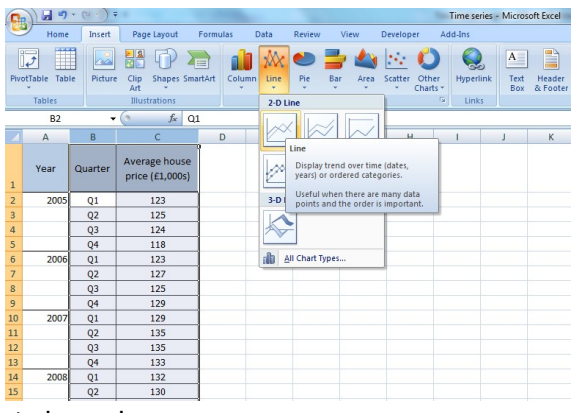

Select columns B and C select the Insert tab then Line then Line

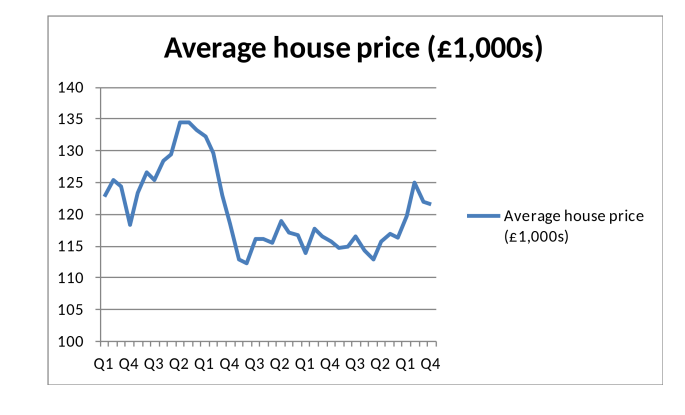

Delete legend.

Click on the legend and delete

Add a title.

Click on the title and type in **Average UK house prices 2005 to 2014** Add a vertical axis title

Click on the chart then select the Layout tab select Axis Titles then Primary Vertical Axis Title then Vertical Title and type House price (£1,000s) and Enter.

To change the alignment of the text in the vertical title.

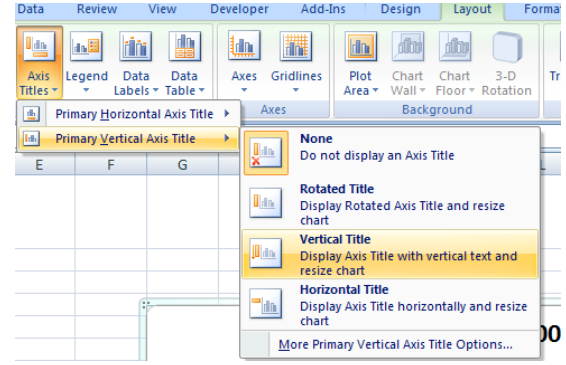

Right click on the **vertical title s**elect Format Axis Title then Alignment then click on the arrow next to Text – direction click on one of the options and Close

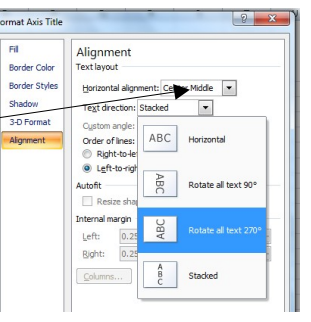

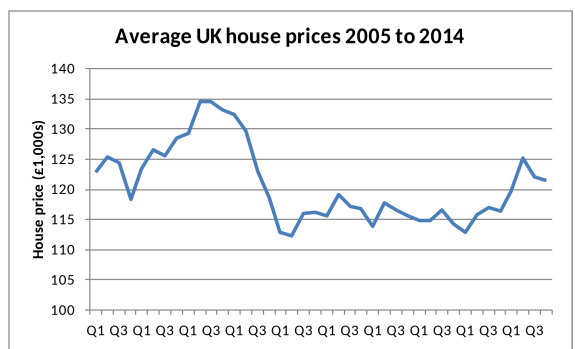

Add a horizontal axis title.

Right click on **chart** select (under **Horizontal(Category) Axis Labels)** Click into **Axis Label Range** and select **column A and B** and **OK** and **OK** Add a chart border. Right click on the chart select **Format Plot Area** then **Border** 

| Chart data range: ='Sheet1'1\$B\$1:\$C\$41 |                    | <b></b>         |
|--------------------------------------------|--------------------|-----------------|
| Switch Row/Column                          |                    |                 |
| egend Entries (Series)                     | Horizontal (Catego | ry) Axis Labels |
| Add Zedit X Remove &                       | Edi <u>t</u>       |                 |
| Average house price (£1,0008)              | Q1                 | *               |
|                                            | Q2                 |                 |
|                                            | Q3                 |                 |
|                                            | Q4                 |                 |
|                                            | Q1                 | -               |
|                                            |                    |                 |

Color select Solid line open up the Color arrow select the colour and Close

Select Data then Edit

| 8 ×             |
|-----------------|
|                 |
| = Year Quarter, |
| OK Cancel       |
|                 |

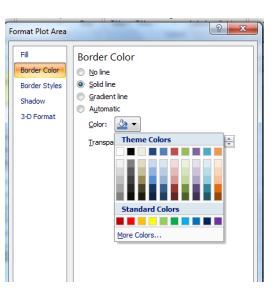

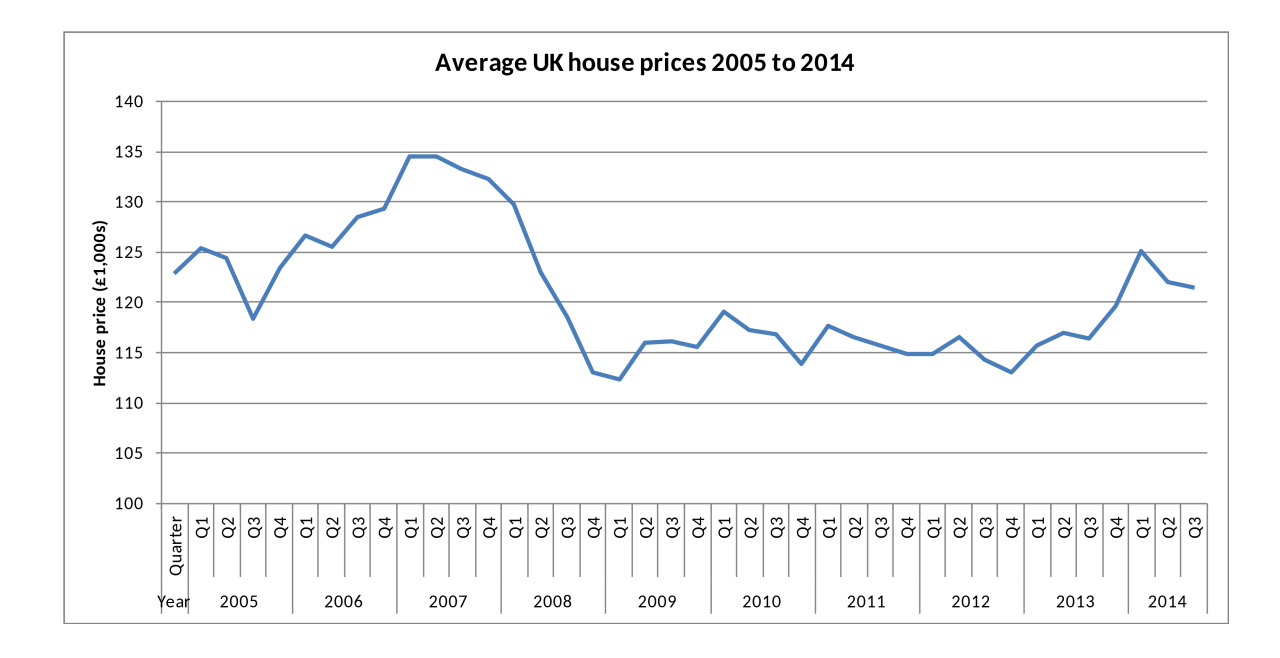